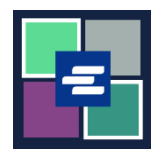

## HAGAHA BILAABIDA DEGDEGGA AH EE BARTA KC SCRIPT: MAALGELINTA/LACAG KU SHUBIDA AKOONKA DEYNTA

Hagaha bilowga ee degdega ah wuxuu ku tusi doonaa sida lacag loogu shubo, loo hubiyo haraaga, loona eego lacag-bixinadii hore ee akoonkaaga deynta ee ururka/hay'adda.

Fiiro gaar ah: Si aad sidaas u sameyso, waa in aad ku jirtaa Barta Akoonkaaga.

## LACAG KU SHUBIDA/U DARIDA AKOONKA DEYNTA

**A** Keliya qofka akoonka sameeyay ayaa lacag ku dari kara.

| <ol> <li>Guji falaarta hoos-u-<br/>jeeda ee My Account<br/>(Akoonkayga) oo ku taala<br/>dhanka sare ee meenuuga<br/>hagitaanka, kadibna guji<br/>magacaaga.</li> </ol> | My Messages My Account  Logout Terms & Elizabeth Ratzlaff My Orders My Cart My Submissions My Payments King County Clerk's                                                                      |
|----------------------------------------------------------------------------------------------------|----------------------------------------------------------------------------------------------------|
| 2. Guji badhanka Draw<br>Down (Akoonka Deynta)                                                                                                    | My Account       My Payments       Password       Draw Down       My Paid Records Receipts         Organization       Organization Name       DJA         Personal Information       First Name |
| 3. Guji badhanka Add<br>Funds (Ku Dar Lacag).                                                                                                    | My Account       My Cart       My Payments       Password       Draw Down       My Paid Records Receipts            ✓ New Draw Down Account          ✓ Reset Password          \$ Add Funds     |

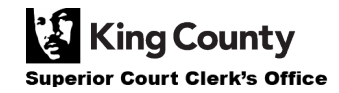

| 4. Geli Koodhka<br>Akoonkaaga Deynta<br>Fiiro gaar ah: Koodhkani<br>waa inuu ku bilaabmaa "D_". | Add Funds To Draw Down Account<br>Enter draw down account code, password for security and a amount below to add fund to the account.<br>Draw Down Account Code *<br>D_DavidDemo<br>Enter the draw down account code you want to reset password, please do not remove the prefix if already show in the text field                                                                                                    |
|-------------------------------------------------------------------------------------------------|----------------------------------------------------------------------------------------------------|
| 5. Geli Baaswaadhka<br>Akoonka Deynta                                                           | Draw Down Account Password *                                                                                                    |
| 6. Geli caddadka lacagta<br>aad rabto inaad ku darto.                                           | Amount (\$) *<br>Enter the amount you would like to add to your draw down account. Do not use commas or dollar signs (i.e.: 500.00)                                                                                                    |
| 7. Guji badhanka cagaaran<br>ee Add Funds (Lacag Ku<br>Darida).                                 | Back + Add Funds                                                                                                    |
| 8. Geli macluumaadkaaga<br>lacag-bixinta oo<br>dhammaystir hannaanka<br>hubinta.                | Step 1: Select Payments       Step 2: Review and Submit       Step 3: Confirmation and Receipt         Descent Payments       Please complete the form below. When finished, click the Continue button and you will be asked to review the information for accomblete the form below. When finished, click the Continue button and you will be asked to review the information for accomblete the form below. When finished, click the Continue button and you will be asked to review the information for accomblete the form below. When finished, click the Continue button and you will be asked to review the information for accomblete the form and field.         My Bills       Description         If Records and Research Requests payment of \$515.00 on Account Number DD-LXI2WOBMWQOFKJGVX         Cardholder Information         First Name:       Last Name:         Address Line 1:       Address Line 2:         Chy:       Zip Code:         Phone Number:       Email Address:         Phone Number:       Email Address:         Phone Number:       Email Address:         Credit or Debit Card I       Card Number: |

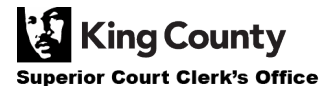

| 9. Haddii lacag bixintaadu<br>mid lagu guulaystay,<br>waxaad arki doontaa fariin<br>ansixineed oo cagaaran. | Draw Down                                                                                                    |
|----------------------------------------------------------------------------------------------------|----------------------------------------------------------------------------------------------------|
|                                                                                                    | <ul><li>Thank You For Your Payment.</li><li>You payment has been approved, the authorization code is 6296026.</li></ul> |
|                                                                                                    | New Draw Down Account C Reset Password Add Funds                                                                        |

## HUBINTA HARAAGA AKOONKAAGA DEYNTA

| <ol> <li>Guji falaarta hoos-u-<br/>jeeda ee My Account<br/>(Akoonkayga) oo ku taala<br/>dhanka sare ee meenuuga<br/>hagitaanka, kadibna guji<br/>your name (magacaaga).</li> </ol> | My Messages My Account  Logout Terms & Elizabeth Ratzlaff My Orders My Cart My Submissions My Payments King County Clerk's                                                                                     |
|----------------------------------------------------------------------------------------------------|----------------------------------------------------------------------------------------------------|
| 2. Guji badhanka Draw<br>Down (Akoonka Deynta)                                                                                                    | Account       My Cart       My Payments       Password       Draw Down       My Paid Records Receipts         Organization         Organization Name       D/A         Personal Information         First Name |
| 3. Haraagaaga wuxuu ka<br>muuqan doonaa tiirka<br>dhanka gacanta midig.                                                                                                    | My Cart       My Payments       Password       Draw Down       My Paid Records Receipts         New Draw Down Account                                                                                          |

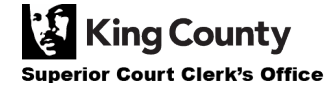

## EEGISTAANKA LACAG BIXINADII HORE

| 1. Guji falaarta hoos-u-<br>jeeda ee My Account<br>(Akoonkayga) oo ku taala<br>dhanka sare ee meenuuga<br>hagitaanka, kadibna guji<br>My Payments (Lacag<br>Bixinadayda). | My Account Cogou<br>Beth Ratzlaff<br>My Orders<br>My Cart<br>My Submissions<br>My Payments                                                                                                    |
|----------------------------------------------------------------------------------------------------|----------------------------------------------------------------------------------------------------|
| 2. Lacag-bixinadaada, oo<br>ay ku jiraan lacagaha lagu<br>darey akoonkaaga deynta,<br>ayaa soo muuqan doona.                                                              | My Cart My Payments       Password       Draw Down       My Paid Records Receipts         Payments       Payment Date       Amount       Description       Account (*         08/11/2022       \$ 5:00       Draw Down Add Funds       1001         08/11/2022       \$ 0:25       eRequest_4 |

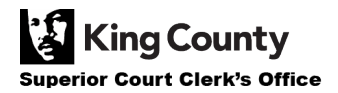